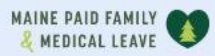

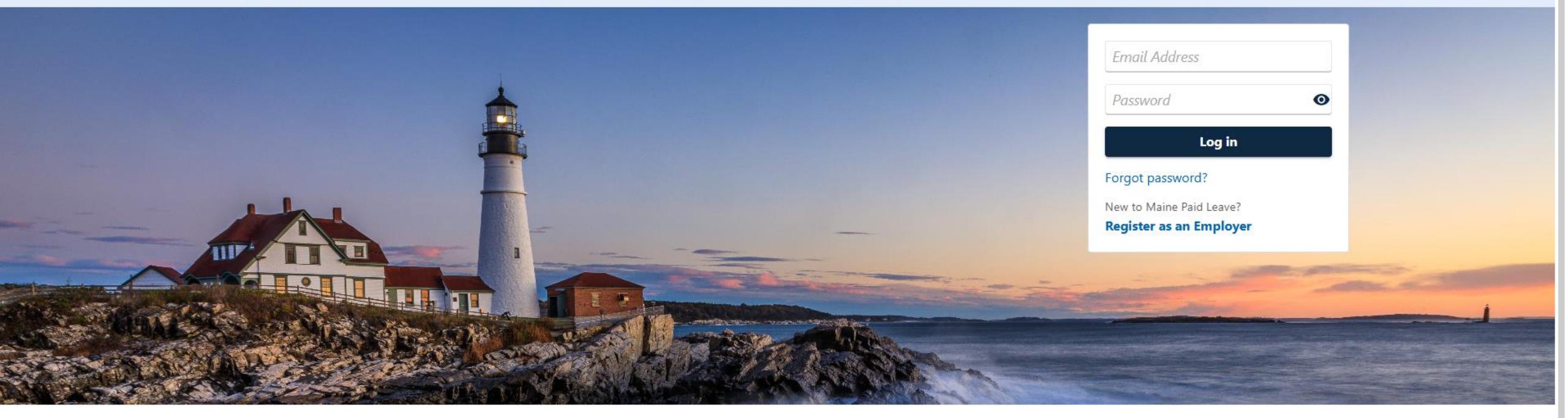

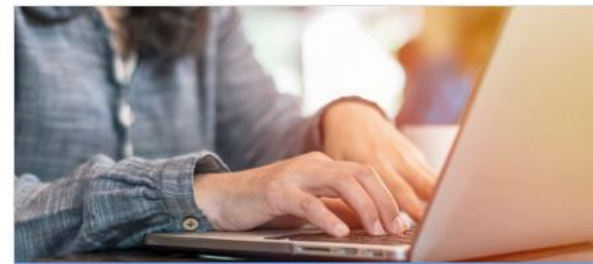

**Employer Registration** 

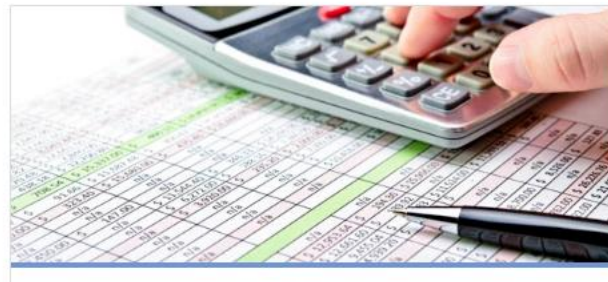

Third-Party Administrator

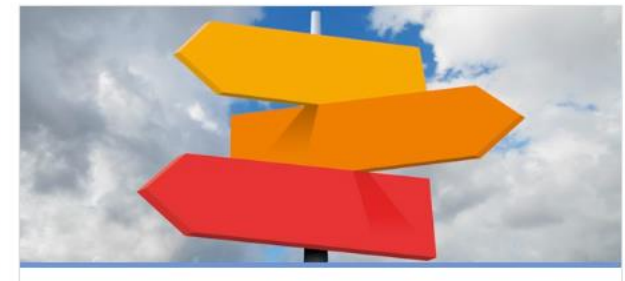

0

**Employer Resources** 

## Making a Bulk Payment

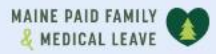

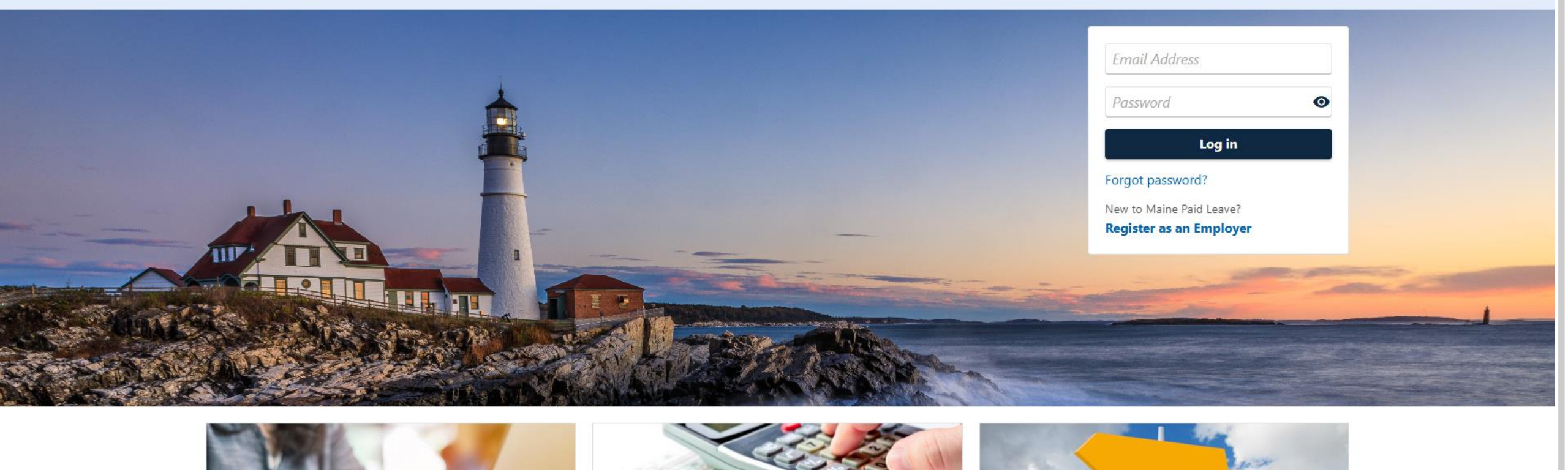

2

The data you see in this tutorial is completely fictitious. It was made for instructional purposes only. Any resemblance to a real person or business is completely coincidental.

| MAINE PAID FAMILY                                                                           | 0 6                                                                                                |
|---------------------------------------------------------------------------------------------|----------------------------------------------------------------------------------------------------|
| You last worked with PINE TREE PAYROLL                                                      | Welcome, Al<br>You last logged in on Tuesday, Apr 15, 2025 3:38:39<br>Manage My Profile<br>TPA Cer |
| All Favorites Recent Action Center                                                          |                                                                                                    |
| Who do you want to work with?<br>Select your own account to submit bulk wage reports or rec | quest access to clients' accounts.                                                                 |
| Filter                                                                                      |                                                                                                    |
| DOWNEAST CATERING<br>**-***9827<br>45 COMMERCE DR AUGUSTA ME 04330-7889                     | ☆ Add to Favorites                                                                                 |
| PATS PANCAKES<br>**-***1987<br>45 COMMERCE DR AUGUSTA ME 04330-7889                         | ☆ Add to Favorites                                                                                 |
| PINE TREE PAYROLL **-***6984                                                                | ☆ Add to Favorites                                                                                 |
| 45 COMMERCE DR AUGUSTA ME 04330-7889                                                        |                                                                                                    |

There are two ways to navigate to the bulk payment link from the client select screen:

| v   Department of I | Labor                                                                                                    |                                                                                                    |
|---------------------|----------------------------------------------------------------------------------------------------|----------------------------------------------------------------------------------------------------|
|                     | MAINE PAID FAMILY                                                                                                    | 00                                                                                                    |
|                     | You last worked with PINE TREE PAYROLL                                                                                       | Welcome, Alex<br>You last logged in on Tuesday, Apr 15, 2025 3:38:39 PM<br>Manage My Profile<br>TPA Center |
|                     | All Favorites Recent Action Center                                                                                           |                                                                                                    |
|                     | Who do you want to work with?<br>Select your own account to submit bulk wage reports or request access to clients' accounts. |                                                                                                    |
|                     | Filter                                                                                                    |                                                                                                    |
|                     | DOWNEAST CATERING<br>**_***9827<br>45 COMMERCE DR AUGUSTA ME 04330-7889                                                      | ☆ Add to Favorites                                                                                         |
|                     | PATS PANCAKES<br>**_***1987<br>45 COMMERCE DR AUGUSTA ME 04330-7889                                                          | ☆ Add to Favorites                                                                                         |
|                     | PINE TREE PAYROLL<br>**_***6984<br>45 COMMERCE DR AUGUSTA ME 04330-7889                                                      | ☆ Add to Favorites                                                                                         |
|                     | PREMIER ARBORIST<br>**_***2398<br>45 COMMERCE DR AUGUSTA ME 04330-7889                                                       | ☆ Add to Favorites                                                                                         |

For the first way, select your business's name from the "Who do you want to work with?" list.

| AI | NE | PAID  | FAMILY |   |
|----|----|-------|--------|---|
| Ł  | ME | DICAL | LEAVE  | 4 |

< Work with Someone Else

| PINE TREE PAYROLL<br>**-***6984<br>45 COMMERCE DR<br>AUGUSTA ME 04330-7889<br>☆ Add to Favorites |                      | Welcome, Alex<br>You last logged in on Tuesday, Apr 15, 2025 3:38:39 PM<br>Manage My Profile<br>TPA Center                                                                 |
|--------------------------------------------------------------------------------------------------|----------------------|----------------------------------------------------------------------------------------------------|
| Summary Action Center Settings More Filter                                                       |                      |                                                                                                    |
| 45 COMMERCE DR<br>AUGUSTA ME 04330-7889                                                          | Third-Party Services | <ul> <li>&gt; File Bulk Wage Reports</li> <li>&gt; Make a Bulk Payment</li> <li>&gt; Request Third-Party Access</li> <li>&gt; Manage Access to Multiple Clients</li> </ul> |

Your summary screen is displayed. Click the **Make a Bulk Payment** link.

| Department of L | abor                                                                                        |                                                                                                    |
|-----------------|---------------------------------------------------------------------------------------------|----------------------------------------------------------------------------------------------------|
|                 | MAINE PAID FAMILY V                                                                         | 00                                                                                                    |
|                 | You last worked with PINE TREE PAYROLL                                                      | Welcome, Alex<br>You last logged in on Tuesday, Apr 15, 2025 3:38:39 PM<br>Manage My Profile ①<br>TPA Center |
|                 | All Favorites Recent Action Center                                                          |                                                                                                    |
|                 | Who do you want to work with?                                                               |                                                                                                    |
|                 | Select your own account to submit bulk wage reports or request access to clients' accounts. |                                                                                                    |
|                 | Filter                                                                                      |                                                                                                    |
|                 | DOWNEAST CATERING<br>**_***9827<br>45 COMMERCE DR AUGUSTA ME 04330-7889                     | ☆ Add to Favorites                                                                                           |
|                 | PATS PANCAKES<br>**_***1987<br>45 COMMERCE DR AUGUSTA ME 04330-7889                         | ☆ Add to Favorites                                                                                           |
|                 | PINE TREE PAYROLL<br>**-***6984<br>45 COMMERCE DR AUGUSTA ME 04330-7889                     | ☆ Add to Favorites                                                                                           |
|                 | PREMIER ARBORIST<br>**-***2398<br>45 COMMERCE DR AUGUSTA ME 04330-7889                      | ☆ Add to Favorites                                                                                           |

The second way to reach the bulk payment link is to click **TPA Center** on the top right.

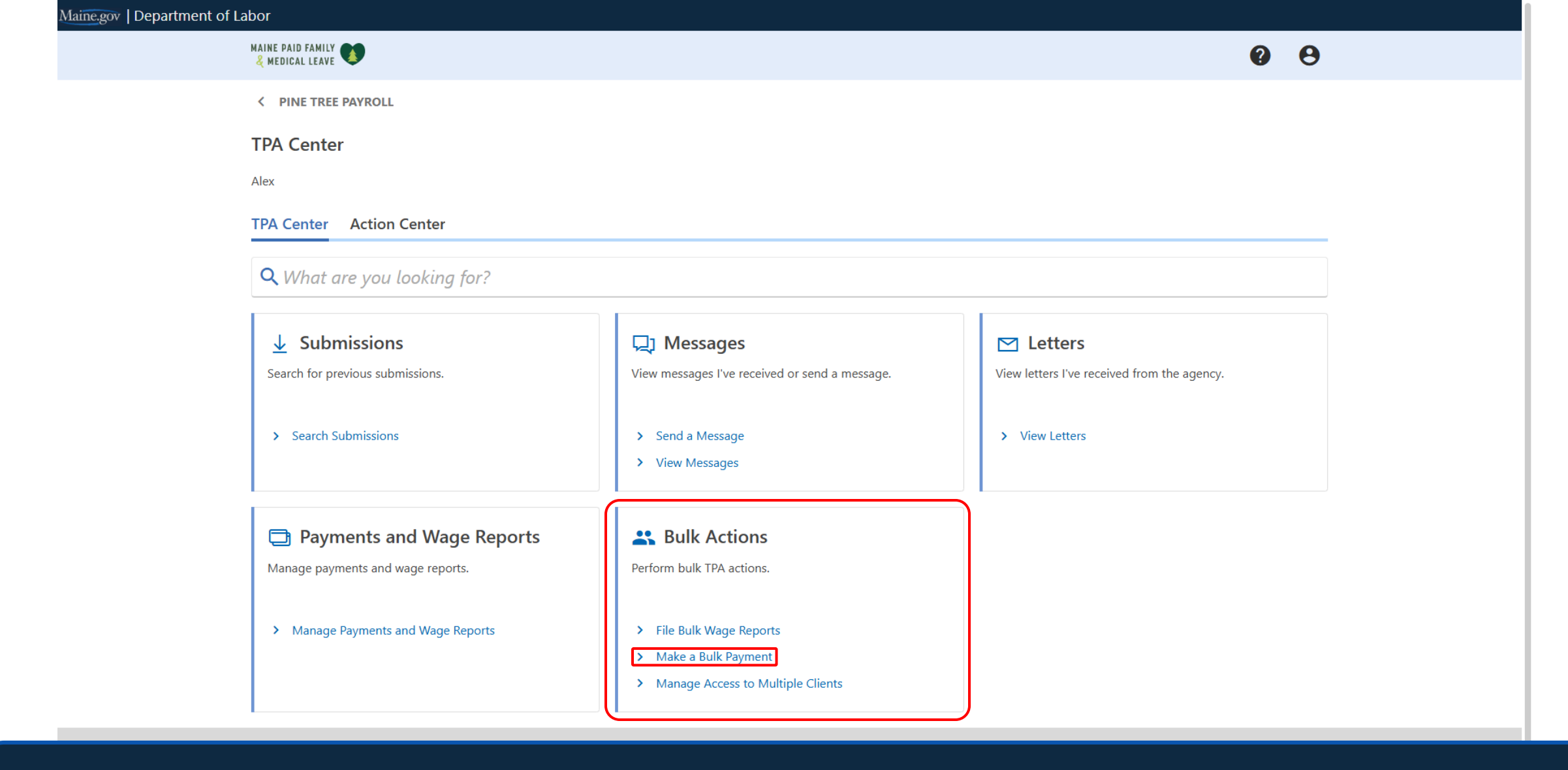

In the TPA Center, click Make a Bulk Payment in the Bulk Actions panel.

| DICAL LEAVE 🤇                        |                                                                                                    |                                                                                                    |                                                                                                    | <b>v</b>                                                       |
|--------------------------------------|----------------------------------------------------------------------------------------------------|----------------------------------------------------------------------------------------------------|----------------------------------------------------------------------------------------------------|----------------------------------------------------------------|
| PINE TREE PA                         | AYROLL                                                                                                    |                                                                                                    |                                                                                                    |                                                                |
| ke a Bulk                            | Payment                                                                                                    |                                                                                                    |                                                                                                    |                                                                |
|                                      |                                                                                                    |                                                                                                    |                                                                                                    |                                                                |
| 6                                    |                                                                                                    |                                                                                                    |                                                                                                    |                                                                |
| Select En                            | nployers                                                                                                    |                                                                                                    |                                                                                                    |                                                                |
|                                      |                                                                                                    |                                                                                                    |                                                                                                    |                                                                |
|                                      |                                                                                                    |                                                                                                    |                                                                                                    |                                                                |
| elect Emi                            | plovers                                                                                                    |                                                                                                    | Select All                                                                                                    | Select None                                                    |
| elect Emp                            | <b>ployers</b><br>loyers in the table below that you wan                                                                                         | t to include in your bulk payment. You can choose more than one                                                            | Select All<br>e employer. After adding employers, the next step is pa                                                                                                    | Select None 🖃                                                  |
| elect Empleter                       | ployers<br>loyers in the table below that you wan<br>Employer                                                                                    | t to include in your bulk payment. You can choose more than one<br>Account ID                                              | Select All<br>e employer. After adding employers, the next step is pa<br>Total Balance                                                                                                    | Select None<br>yment options.<br>Amount to Pay                 |
| elect Em<br>elect the empl<br>Select | ployers<br>loyers in the table below that you wan<br>Employer<br>PATS PANCAKES                                                                   | t to include in your bulk payment. You can choose more than one<br>Account ID<br>000-0433349                               | Select All<br>e employer. After adding employers, the next step is part<br>Total Balance<br>484.00                                                                                                    | Select None 🖃<br>yment options.<br>Amount to Pay<br>0.00       |
| elect Em<br>elect the empl<br>Select | ployers<br>loyers in the table below that you wan<br>Employer<br>PATS PANCAKES<br>PREMIER ARBORIST                                               | t to include in your bulk payment. You can choose more than one<br>Account ID<br>000-0433349<br>000-0493344                | Select All       e employer. After adding employers, the next step is particular       Total Balance       484.00     484.00       274.00     274.00                                                                                                    | Select None<br>yment options.<br>Amount to Pay<br>0.00         |
| Select Empl                          | ployers         loyers in the table below that you wan         Employer         PATS PANCAKES         PREMIER ARBORIST         DOWNEAST CATERING | t to include in your bulk payment. You can choose more than one<br>Account ID<br>000-0433349<br>000-0493344<br>000-0033337 | Select All         e employer. After adding employers, the next step is partered to the step is partered to the step | Select None<br>yment options.<br>Amount to Pay<br>0.00<br>0.00 |
| select Empl                          | ployers         loyers in the table below that you wan         Employer         PATS PANCAKES         PREMIER ARBORIST         DOWNEAST CATERING | t to include in your bulk payment. You can choose more than one<br>Account ID<br>000-0433349<br>000-0493344<br>000-0033337 | Select All<br>e employer. After adding employers, the next step is part<br>Total Balance<br>484.00<br>274.00<br>160.00                                                                                                    | Select None<br>yment options.<br>Amount to Pay<br>0.00<br>0.00 |

< Previous Next

Select the employers you would like to make payments on behalf of.

| & MEDICAL LEAVE                       |                                                                                                    |                                                                                        |                                                                                                    | ?                                                                        |
|---------------------------------------|----------------------------------------------------------------------------------------------------|----------------------------------------------------------------------------------------|----------------------------------------------------------------------------------------------------|--------------------------------------------------------------------------|
| < PINE TREE P                         | AYROLL                                                                                                    |                                                                                        |                                                                                                    |                                                                          |
| Make a Bull                           | < Payment                                                                                                    |                                                                                        |                                                                                                    |                                                                          |
| Alex                                  |                                                                                                    |                                                                                        |                                                                                                    |                                                                          |
|                                       | >                                                                                                    |                                                                                        |                                                                                                    |                                                                          |
|                                       | -                                                                                                    |                                                                                        |                                                                                                    |                                                                          |
| Select E                              | mployers                                                                                                    |                                                                                        |                                                                                                    |                                                                          |
| Select E                              | mployers                                                                                                    |                                                                                        |                                                                                                    |                                                                          |
| Select E                              | nployers<br>ployers                                                                                                    |                                                                                        | Select All                                                                                                    | Select None =                                                            |
| Select E<br>Select the emp            | nployers<br>ployers<br>ployers in the table below that you war                                                                                                    | nt to include in your bulk payment. You can choose more than or                        | Select All<br>re employer. After adding employers, the next step is pa                                                   | Select None 📼                                                            |
| Select E<br>Select the emp<br>Select  | ployers<br>ployers<br>ployers in the table below that you war<br>Employer                                                                                                    | nt to include in your bulk payment. You can choose more than or<br>Account ID          | Select All<br>te employer. After adding employers, the next step is par<br><b>Total Balance</b>                          | Select None 📼<br>yment options.<br>Amount to Pay                         |
| Select Em<br>Select the emp<br>Select | Iployers Iployers In the table below that you was Employer PATS PANCAKES                                                                                                    | nt to include in your bulk payment. You can choose more than or Account ID 000-0433349 | Select All<br>the employer. After adding employers, the next step is part<br>Total Balance<br>484.00                     | Select None 📼<br>yment options.<br>Amount to Pay<br>484.00               |
| Select Em<br>Select the emp<br>Select | Iployers   Iployers   Iployers   Iployer   Iployer <td>Account ID<br/>000-0433349<br/>000-0493344</td> <td>Select All<br/>te employer. After adding employers, the next step is part<br/>Total Balance<br/>484.00<br/>274.00</td> <td>Select None 📼<br/>yment options.<br/>Amount to Pay<br/>484.00<br/>0.00</td> | Account ID<br>000-0433349<br>000-0493344                                               | Select All<br>te employer. After adding employers, the next step is part<br>Total Balance<br>484.00<br>274.00            | Select None 📼<br>yment options.<br>Amount to Pay<br>484.00<br>0.00       |
| Select Em<br>Select the emp<br>Select | Iployers         Iployers in the table below that you want         Imployer         Imployer         Impl                                                                                                    | Account ID   000-0433349   000-0493344   000-0033337                                   | Select All<br>the employer. After adding employers, the next step is part<br>Total Balance<br>484.00<br>274.00<br>160.00 | Select None<br>yment options.<br>Amount to Pay<br>484.00<br>0.00<br>0.00 |

< Previous Next

When you select an employer, the Amount to Pay will default to their Total Balance.

| DICAL LEAVE                          | 9                                                                                                    |                                                                                                    |                                                                                                    | 0                                                                  |
|--------------------------------------|----------------------------------------------------------------------------------------------------|----------------------------------------------------------------------------------------------------|----------------------------------------------------------------------------------------------------|--------------------------------------------------------------------|
| PINE TREE P/                         | AYROLL                                                                                                    |                                                                                                    |                                                                                                    |                                                                    |
| ke a Bulk                            | Payment                                                                                                    |                                                                                                    |                                                                                                    |                                                                    |
|                                      |                                                                                                    |                                                                                                    |                                                                                                    |                                                                    |
| 6                                    |                                                                                                    |                                                                                                    |                                                                                                    |                                                                    |
| Select En                            | nployers                                                                                                    |                                                                                                    |                                                                                                    |                                                                    |
| elect Em                             | ployers                                                                                                    |                                                                                                    | Select All                                                                                                    | Select None                                                        |
| elect Em<br>elect the empl<br>Select | ployers<br>loyers in the table below that you war<br>Employer                                                                                     | t to include in your bulk payment. You can choose more than or<br>Account ID                                              | Select All<br>ne employer. After adding employers, the next step is par<br><b>Total Balance</b>                         | Select None -<br>yment options.<br>Amount to Pay                   |
| elect Em<br>elect the empl<br>Select | ployers<br>loyers in the table below that you wan<br>Employer<br>PATS PANCAKES                                                                    | t to include in your bulk payment. You can choose more than or Account ID 000-0433349                                     | Select All<br>ne employer. After adding employers, the next step is par<br>Total Balance<br>484.00                      | Select None<br>yment options.<br>Amount to Pay<br>400.00           |
| elect Em<br>elect the emp<br>Select  | ployers       loyers in the table below that you wan       Employer       PATS PANCAKES       PREMIER ARBORIST                                    | t to include in your bulk payment. You can choose more than or<br>Account ID<br>000-0433349<br>000-0493344                | Select All<br>ne employer. After adding employers, the next step is par<br>Total Balance<br>484.00<br>274.00            | Select None<br>yment options.<br>Amount to Pay<br>400.00<br>0.00   |
| elect Em<br>elect the emp<br>Select  | Ployers         Ioyers in the table below that you want         Employer         PATS PANCAKES         PREMIER ARBORIST         DOWNEAST CATERING | t to include in your bulk payment. You can choose more than or<br>Account ID<br>000-0433349<br>000-0493344<br>000-0033337 | Select All<br>ne employer. After adding employers, the next step is part<br>Total Balance<br>484.00<br>274.00<br>160.00 | Select None<br>yment options.<br>Amount to Pay<br>400.00<br>0.00   |
| Select Em                            | ployers         loyers in the table below that you want         Employer         PATS PANCAKES         PREMIER ARBORIST         DOWNEAST CATERING | t to include in your bulk payment. You can choose more than or<br>Account ID<br>000-0433349<br>000-0493344<br>000-0033337 | Select All<br>ne employer. After adding employers, the next step is par<br>Total Balance<br>484.00<br>274.00<br>160.00  | Select None =<br>yment options.<br>Amount to Pay<br>400.00<br>0.00 |

< Previous Next

You can change the payment amount by selecting the value in the Amount to Pay column and changing it.

| MEDICAL LEAVE                         | <b>y</b>                                                                                                    |                                                                                                    |                                                                                                    | •                                                                                                    |
|---------------------------------------|----------------------------------------------------------------------------------------------------|----------------------------------------------------------------------------------------------------|----------------------------------------------------------------------------------------------------|----------------------------------------------------------------------------------------------------|
| PINE TREE PA                          | AYROLL                                                                                                    |                                                                                                    |                                                                                                    |                                                                                                    |
| /lake a Bulk                          | Payment                                                                                                    |                                                                                                    |                                                                                                    |                                                                                                    |
| ex                                    |                                                                                                    |                                                                                                    |                                                                                                    |                                                                                                    |
| 6                                     |                                                                                                    |                                                                                                    |                                                                                                    |                                                                                                    |
| Select En                             | nployers                                                                                                    |                                                                                                    |                                                                                                    |                                                                                                    |
| Deleter El                            |                                                                                                    |                                                                                                    |                                                                                                    |                                                                                                    |
|                                       |                                                                                                    |                                                                                                    |                                                                                                    |                                                                                                    |
| Select Em                             | ployers                                                                                                    |                                                                                                    | Select All                                                                                                    | Select None                                                                                                    |
| Select Em                             | <b>ployers</b><br>loyers in the table below that you war                                                                                         | t to include in your bulk payment. You can choose more than one                                                            | Select All<br>employer. After adding employers, the next step is pa                                                                                                    | Select None                                                                                                    |
| Select Em<br>Select the emp           | ployers<br>loyers in the table below that you war<br>Employer                                                                                    | t to include in your bulk payment. You can choose more than one                                                            | Select All<br>employer. After adding employers, the next step is pa<br>Total Balance                                                                                                    | Select None France Select None France Select None F |
| Select Em<br>Select the emp<br>Select | ployers         loyers in the table below that you war         Employer         PATS PANCAKES                                                    | t to include in your bulk payment. You can choose more than one Account ID 000-0433349                                     | Select All<br>employer. After adding employers, the next step is particular<br>Total Balance<br>484.00                                                                                                    | Select None The select None The select None The select Select None The select Select Select Se |
| Select Em<br>Select the emp<br>Select | ployers       Ioyers in the table below that you war       Employer       PATS PANCAKES       PREMIER ARBORIST                                   | t to include in your bulk payment. You can choose more than one Account ID 000-0433349 000-0493344                         | Select All<br>employer. After adding employers, the next step is part<br>Total Balance<br>484.00<br>274.00                                                                                                    | Select None Transverse Select None Transverse |
| Select Em<br>Select the emp<br>Select | ployers       loyers in the table below that you war       Employer       PATS PANCAKES       PREMIER ARBORIST       DOWNEAST CATERING           | t to include in your bulk payment. You can choose more than one Account ID 000-0433349 000-0493344 000-0033337             | Select All         employer. After adding employers, the next step is partered to the step is partered to the step is | Select None Tyment options.<br>Amount to Pa<br>400.00<br>358.00<br>160.00                                                                                                    |
| Select Em<br>Select the emp<br>Select | PIOVERS         Iovers in the table below that you war         Employer         PATS PANCAKES         PREMIER ARBORIST         DOWNEAST CATERING | t to include in your bulk payment. You can choose more than one<br>Account ID<br>000-0433349<br>000-0493344<br>000-0033337 | Select All<br>employer. After adding employers, the next step is par<br>Total Balance<br>484.00<br>274.00<br>160.00                                                                                                    | Select None Trans.                                                                                                    |

Next

< Previous

Once you've specified how much you would like to pay for each customer, the total will be calculated at the bottom. Then click **Next**.

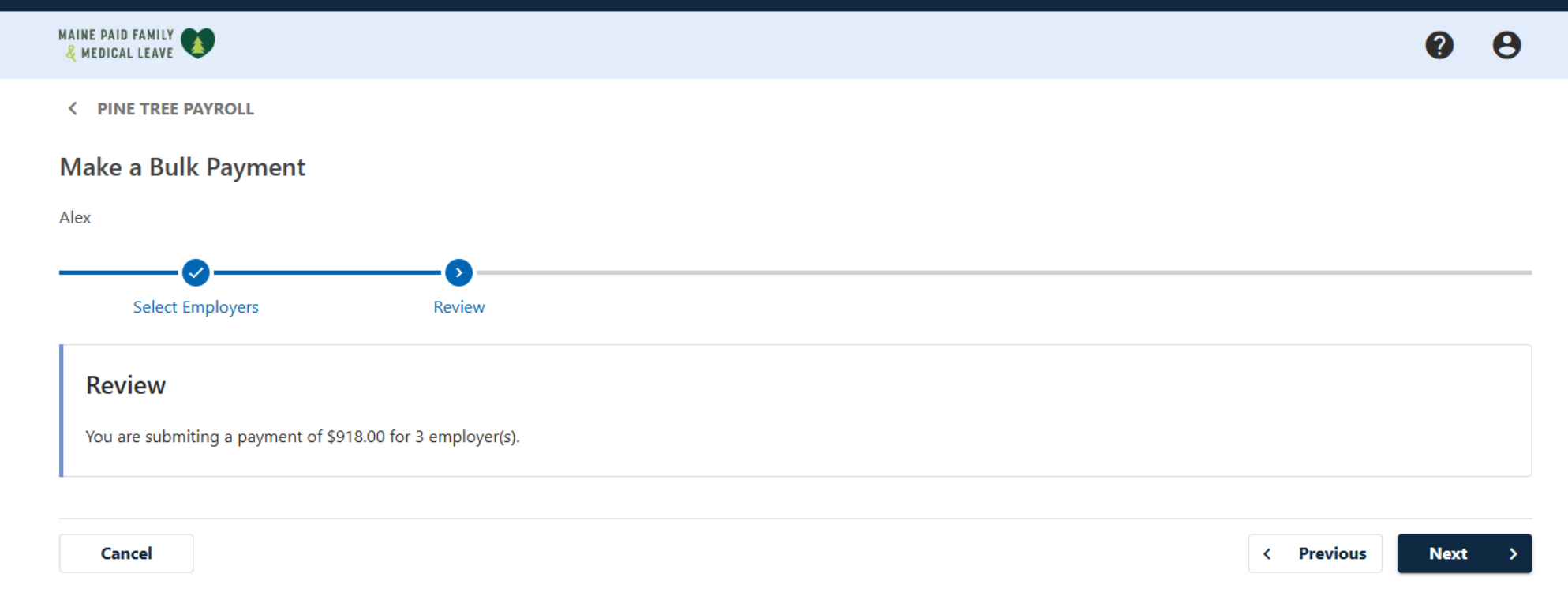

Review the total amount to be paid and the number of employees you are paying on behalf of. If you need to change any information, use the **Previous** button or click **Select Employers** in the breadcrumb trail at the top.

If all information is correct, click **Next**.

| MAINE PAID FAMILY     |        |         |            | 0    | θ |
|-----------------------|--------|---------|------------|------|---|
| < PINE TREE PAYROLL   |        |         |            |      |   |
| Make a Bulk Payment   |        |         |            |      |   |
| Select Employers      | Review | Payment |            |      |   |
| Pay with Bank Account |        |         |            |      |   |
| Amount                |        | 918.00  |            |      |   |
| * Type Requi          | ired   | ~       |            |      |   |
|                       |        |         |            |      |   |
| Cancel                |        |         | < Previous | Next | > |

## Select the bank type you'll be using for the payment.

| AINE PAID FAMILY 🚺  |                          |         | 0                                    | . 8 |
|---------------------|--------------------------|---------|--------------------------------------|-----|
| < PINE TREE PAYROLL |                          |         |                                      |     |
| Make a Bulk Payment | t                        |         |                                      |     |
| Alex                |                          |         |                                      |     |
| Select Employers    | Review                   | Payment |                                      |     |
| Pay with Bank Acco  | ount                     |         |                                      |     |
| Amount              |                          | 918.00  |                                      |     |
| Туре                | US Financial Institution | ~       | Enter vour routing number,           |     |
| * Routing Number    | Required                 |         | account number, and bank             |     |
|                     |                          |         | account type. Select <b>Yes</b> or   |     |
| * Account Number    | Required                 |         | <b>No</b> for whether you want to    |     |
| * Confirm Account   | Required                 |         | save this bank account for           |     |
| * Bank Account Type | Checking                 |         | future use. Then click <b>Next</b> . |     |
| (                   | Savings                  |         |                                      |     |
| Save for future use | Yes                      | No      |                                      | /   |

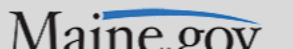

| MAINE PAID FAMILY 🚺                    |        |         |                    | 0             | θ    |
|----------------------------------------|--------|---------|--------------------|---------------|------|
| < PINE TREE PAYROLL                    |        |         |                    |               |      |
| Make a Bulk Payment                    |        |         |                    |               |      |
| Alex                                   |        |         |                    |               |      |
|                                        |        |         |                    |               |      |
| Select Employers                       | Review | Payment | Confirm Submission |               |      |
| Confirm Submission                     |        |         |                    |               |      |
| Your payment of \$918.00 is ready to s | ubmit. |         |                    |               |      |
| Your password will act as your signatu | ire.   |         |                    |               |      |
| * Password Require                     | ed     | Ø       |                    |               |      |
|                                        |        |         |                    |               |      |
| Cancel                                 |        |         |                    | < Previous Su | bmit |

Your password will act as your signature. Enter your password, then click **Submit**.

## MAINE PAID FAMILY

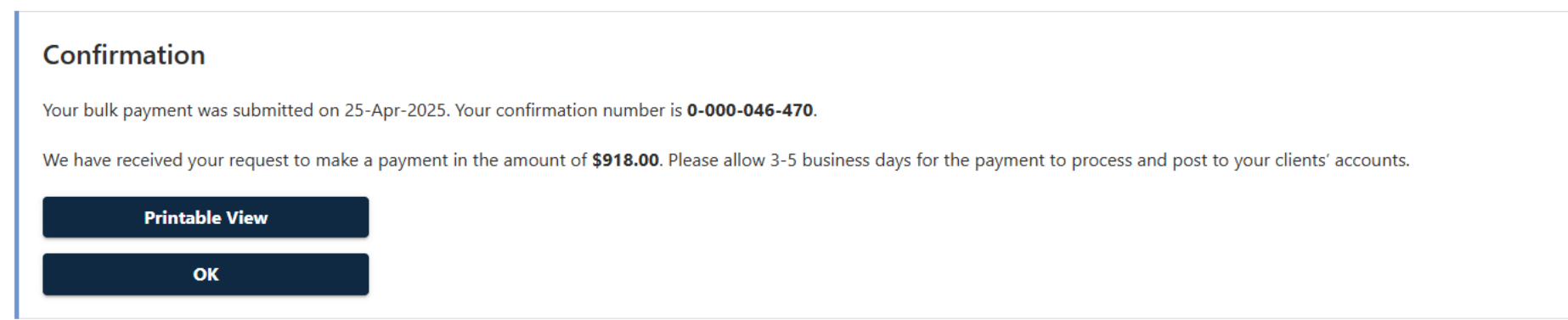

Your bulk payment has been submitted. Your confirmation number is displayed, and you can click **Printable View** to see a printer friendly version of this screen.

Keep in mind that the payment will take a few business days to reflect on your clients' accounts.

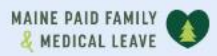

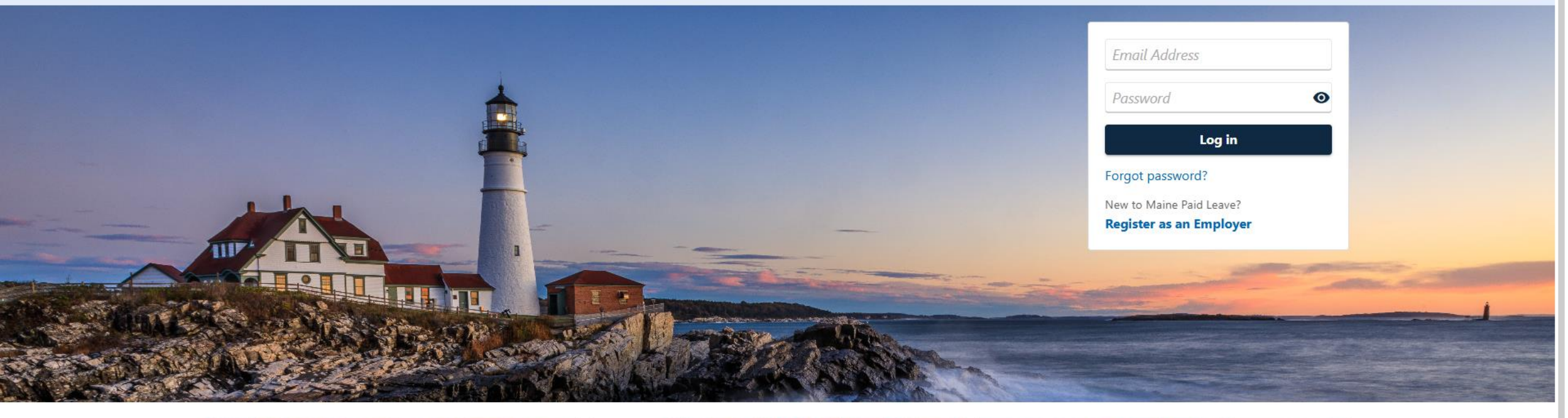

0

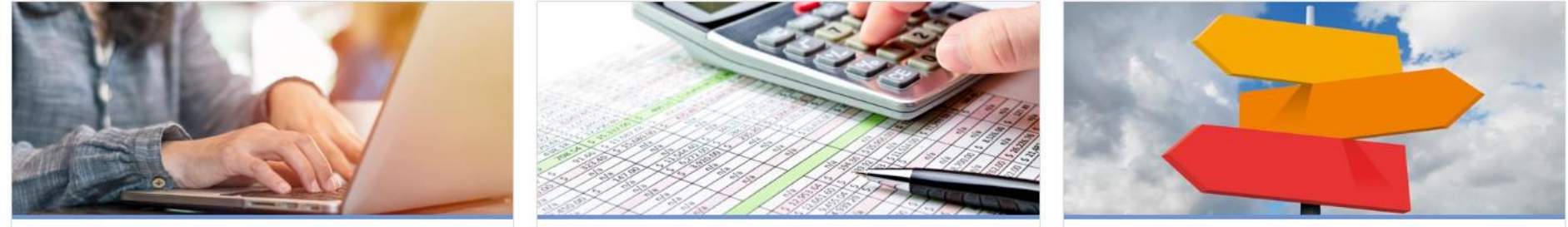

## Click here for more tutorials!